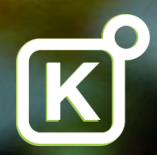

## **KT Online User guide**

How to change and cancel a trip online

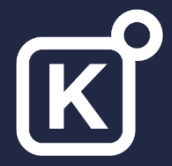

#### Online home page

| F | Round trip One way | / Multiple stops |                                                        |  |
|---|--------------------|------------------|--------------------------------------------------------|--|
|   | From               |                  | Previous searches                                      |  |
|   | City or Airport    | (                | London (LON), GB $\leftrightarrow$ Belfast (BFS), GB   |  |
|   | То                 |                  | 16 Nov - 21 Nov (1 seat)                               |  |
|   | City or Airport    | (                | C London (LON), GB $\leftrightarrow$ Belfast (BHD), GB |  |
|   | Depart date        | Depart time      | 11 Nov - 13 Nov (1 seat)                               |  |
|   | Depart date        | Anytime          | London (LON), GB ↔ Belfast (BFS), GB                   |  |
|   | Return date        | Return time      | 11 Nov - 13 Nov (1 seat)                               |  |
|   | Return date        | Anytime          | See more searches                                      |  |
|   | Travellers         |                  |                                                        |  |
|   | 1 Adult 🗸          | 0 children       | 1                                                      |  |

- This is your home page
- Go to your trips folder to change or cancel an existing trip

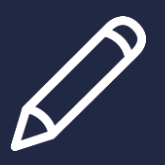

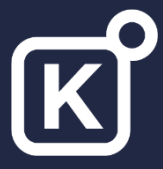

#### Trips folder

| K        | KEY T                  | RA         | VEL         |                      |        |                |              |                   | 요 Prof. Key E     | Booker N | ✓ Online         | e Help     |
|----------|------------------------|------------|-------------|----------------------|--------|----------------|--------------|-------------------|-------------------|----------|------------------|------------|
| ☆        | TRI                    | PS         |             |                      |        |                |              |                   |                   |          |                  |            |
| ħ        | Search                 | by:        | Trip ID     |                      | Q      | Travelle       | r            | Q                 | Location: city, h | otel     |                  | Q          |
| ê        | Filter b               | <b>y</b> : | Trip Status | All                  | $\sim$ | Date rang      | e From       | ::::              | То                |          | Include p        | oast trips |
| y<br>S   | Trip<br>Status         | 5          | Trip ID 오   | Travellers           |        | Travel<br>date | Itinerary    |                   |                   | Products | Current<br>stage | Trip cost  |
| $\frown$ | Confir                 | rmed       | 198663      | 1. Frances Halliwell |        | 07/06/2017     | Birmingham — | → Dubai → Birmir  | ngham             | 슈        | Approved         | £424.78    |
|          | Held<br>26 day<br>left | ys         | 198659      | 1. Frances Halliwell |        | 06/11/2017     | Birmingham — | → Beijing → Birmi | ingham            | 4        | Approved         | £391.53    |

- All online trips will be contained within your trips folder
- To find your trip use the search and filter boxes
- Trips can be accessed by clicking on the relevant trip number/line item

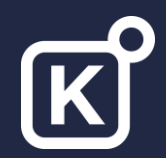

## **Requesting a change**

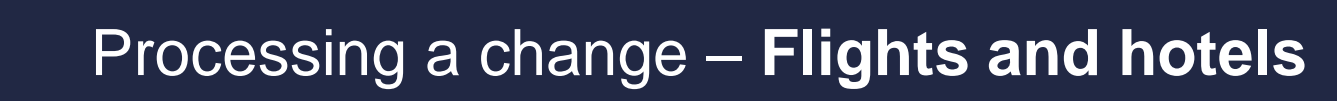

| K           | KEY TRAVEL                               |                                                                             |                        | 요 Prof. Key Booker 🗸                                        | Online Help          |
|-------------|------------------------------------------|-----------------------------------------------------------------------------|------------------------|-------------------------------------------------------------|----------------------|
| 슈           | TRIP TO DU                               | BAI   ID:198663                                                             | All prices             | <b>Confirmed - A</b><br>s are subject to price fluctuations | s until ticket issue |
| Ш<br>Д<br>Д | View Costs                               | verify history < share print                                                | C re-send confirmation | request change                                              | Cancel trip          |
|             | 1. Mrs Frances Halliwell                 | Traveller information:                                                      | ✔ Complete             |                                                             |                      |
|             | H Birming                                | ham → Dubai → Birmingham                                                    | 1 seat                 | Wed, 7 Jun - Wed, 14 Jun                                    |                      |
|             | 🖉 Wed, 7 Jun                             | $BHX \rightarrow DXB$                                                       | 7h 15m                 | 1839.3kg CO <sub>2</sub> e                                  | 3,484 mi             |
|             | Depart: Wed, 14:20<br>Arrive: Thu, 00:35 | Birmingham International Airport ( BHX ) GB,<br>Dubai Airport ( DXB ) AE, 3 |                        | Emirates - EK40<br>(Economy)                                |                      |
|             | 🔬 Wed, 14 Jun                            | $DXB \rightarrow BHX$                                                       | 7h 45m                 | 1839.3kg CO <sub>2</sub> e                                  | 3,484 mi             |
|             | Depart: Wed, 07:35<br>Arrive: Wed, 12:20 | Dubai Airport ( DXB ) AE, 3<br>Birmingham International Airport ( BHX ) GB, |                        | Emirates - EK39<br>(Economy)                                |                      |
|             | Confirmed X                              | (                                                                           | Rules                  | Academic Fare 🛐 💮 🖉                                         | £424.78              |

- We recommend you check the rules and conditions before requesting a change
- Hotels cannot be amended but need to be cancelled and a new booking made. See the cancellation conditions.
- To do this, click on the rules or conditions of the applicable item

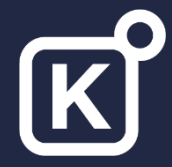

#### Rules and Conditions – Flights and hotels

| ĸ | KEY TRAVEL                                                                                                    |                                    |                                              |                     |                           |
|---|----------------------------------------------------------------------------------------------------|------------------------------------|----------------------------------------------|---------------------|---------------------------|
| 슈 | RULES                                                                                                    |                                    |                                              |                     |                           |
|   | Penalties  CHANGES ANY TIME CHANGES NOT PERMITTED. NOTE - CHANGE RESTRICTIONS MAY BE WAI' DEATH/ILLNESS OF PASSENGER / TR. OR IMMEDIATE FAMILY AS EVIDENCED MEDICAL CERTIFICATE. CANCELLATIONS ANY TIME TICKET IS NON-REFUNDABLE. NOTE - | VED FOR<br>AVELLING<br>D BY A DE,  | Travelodge London Richmond Central           |                     | Fri, 20 Mar - Sun, 22 Mar |
|   |                                                                                                    | Check-in:<br>Checkout:<br>Paradise | Fri, 20 Mar<br>Sun, 22 Mar<br>Road, Richmond | Cancel up until noo | n on the date of arrival  |
|   |                                                                                                    | Cancelled                          | Budget*                                      | ⑦ Conditions        | KT Negotiated Rate        |

- Here is an example of the flight rules
- The hotel conditions are shown when hovering over the 'conditions' link

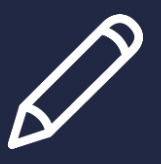

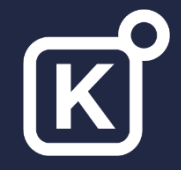

### Requesting a change – **Flights**

| ĸ | KEYTRAVEL                                                                                                    | û Prof. Key Booker ∨ Online Help                                                  |
|---|----------------------------------------------------------------------------------------------------|-----------------------------------------------------------------------------------|
| 슈 | TRIP TO DUBAI   ID:198663 All prices are                                                                                             | <b>Confirmed - Approved</b><br>subject to price fluctuations until ticket issue   |
| ħ | View Costs verify history < share print Cre-send confirmation                                                                        | request change cancel trip                                                        |
| Ð |                                                                                                    |                                                                                   |
| Ċ | Once a change request is submitted the booking can no longer be managed online and must be co<br>Select product/s change/s apply to: | mpleted offline by a Key Travel agent<br>Please describe change/s:                |
| Ş | 07 Jun - 14 Jun, Emirates toBirmingham - Dubai - Birmingham                                                                          | Please advise how much it would cost to change the outbound date to the 6th June. |
| Ê |                                                                                                    |                                                                                   |
|   | Are the payment codes still valid if the cost changes? View codes $\checkmark$                                                       |                                                                                   |
|   | Yes No                                                                                                    |                                                                                   |
|   |                                                                                                    | SEND CANCEL                                                                       |

- Once the rules have been checked and a change can be made, follow the steps below
- Click on 'Request change' in the trip
- Tick the relevant box next to the product you would like to change
- Specify if the original payment codes can be used
- Click 'send' to email the request

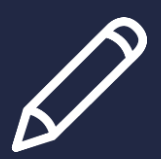

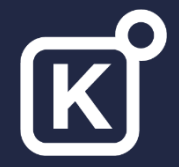

#### Processing a change – UK Rail

| TRIP TO LOI<br>EUSTON   IC                             | NDON<br>0:1353187                                                                              | A          | II prices are subject to p                  | Confirmed<br>rice fluctuations until ticket<br>issue |
|--------------------------------------------------------|------------------------------------------------------------------------------------------------|------------|---------------------------------------------|------------------------------------------------------|
| View Costs                                             | share print C re-send                                                                          | on add to  |                                             | request trip                                         |
| 1. Mrs Frances Halliwell                               | Traveller information:                                                                         | Complete   |                                             |                                                      |
| Birmingh<br>New Stre<br>Trainline R                    | nam New Street → London Euston →<br>et<br>Reference: 2552480780                                | Birmingham | Wed, 18 Mar - Wed, 18                       | Mar amend journey                                    |
| 💭 Wed, 18 Mar                                          | $BHM \rightarrow EUS$                                                                          | 1h 25m     | 8.6kg CO <sub>2</sub> e                     | 161 mi                                               |
| Depart: Wed, 07:50<br>Arrive: Wed, 09:15<br>Conditions | Birmingham New Street (BHM),<br>London Euston (EUS),<br>ALL DAY TRAVELCARD LONDON ZONES 1-4 Pe | əak        | Avanti West Coast<br>(Standard) Anytime Sir | ngle                                                 |
| 💭 Wed, 18 Mar                                          | $EUS \rightarrow BHM$                                                                          | 1h 27m     | 8.6kg CO2e                                  | 161 mi                                               |
| Depart: Wed, 21:03<br>Arrive: Wed, 22:30<br>Conditions | London Euston ( EUS ) ,<br>Birmingham New Street ( BHM ) ,                                     |            | Avanti West Coast<br>(Standard) Advance Si  | ngle                                                 |
| Confirmed 🗙                                            |                                                                                                |            |                                             | £120.50                                              |

- The ability to amend a ticket online will be dependent on the ticket type booked
- Some tickets will not eligible for changes

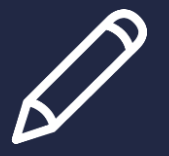

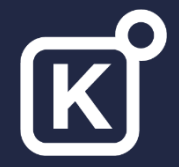

#### Processing a change – UK Rail cont...

| Non-ch<br>ticket | angeable<br>example                                    |                                                                                                    |                                      |                                  |                        |
|------------------|--------------------------------------------------------|----------------------------------------------------------------------------------------------------|--------------------------------------|----------------------------------|------------------------|
| I (0:)           | View Costs                                             | <share c<="" iprint="" th=""><th>re-send add to confirmation calendar</th><th></th><th>request Cancel change</th></share> | re-send add to confirmation calendar |                                  | request Cancel change  |
| Ŀ                | 1. Mrs Frances Halliwell                               | Traveller inform                                                                                                    | nation: 🗸 Complete                   |                                  |                        |
|                  | C Leucha<br>Trainline                                  | rs → Edinburgh (Waverley)<br>Reference: 2552753346                                                                        |                                      | Mon, 23 Mar                      | eligible for amendment |
|                  | Mon, 23 Mar                                            | LEU $\rightarrow$ EDB                                                                                                    | 1h 13m                               | 2.7kg CO₂e                       | 50 mi                  |
|                  | Depart: Mon, 11:41<br>Arrive: Mon, 12:54<br>Conditions | Leuchars(LEU),<br>Edinburgh (Waverley)(EDB),                                                                              |                                      | Scotrail<br>(Standard) Anytime R | leturn                 |
|                  | Confirmed X                                            |                                                                                                    |                                      |                                  | £28.70                 |

 Click 'amend journey' to see if changes are permitted. If changes are not permitted, a refund may be possible. To check this, click the 'Cancel trip' button for more information.

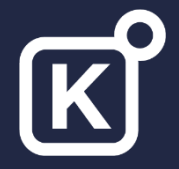

ti

#### Processing a change – UK Rail cont...

|            | SE | LECT TICKETS TO AME                                                                           | END                                          |                                   |                                               | ×        |
|------------|----|-----------------------------------------------------------------------------------------------|----------------------------------------------|-----------------------------------|-----------------------------------------------|----------|
| TRI<br>EUS | 0  | <b>Outward — Standard Anytime Single</b><br>Birmingham New Street — London Euston             | Conditions<br>Wed, 18 Mar                    | seat(s)                           | £92.00                                        | ion      |
| Vie        | ۲  | <b>Return — Standard Advance Single</b><br>London Euston — Birmingham New Street              | Conditions<br>Wed, 18 Mar                    | seat(s)                           | £15.00                                        | ge       |
| a 1. Miss  |    | Have you collected the tickets for the journe<br>◎ Yes ◎ No                                   | ey you are about to                          | change?                           |                                               |          |
|            | A  | Changes to Advance tickets are restricted to<br>and a refund request sent to Trainline (Refur | o date and time onl<br>nd value is ticket co | y. The origina<br>ost less the ap | al ticket will be can<br>oplicable refund fee | celled > |
|            |    |                                                                                               |                                              |                                   | CANCEL CO                                     | NTINUE   |

- For those tickets which can be amended, complete the section as shown
- Click 'Continue'
- Follow the steps to proceed with the change

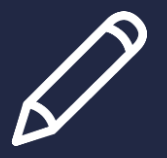

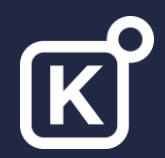

# **Cancelling a booking**

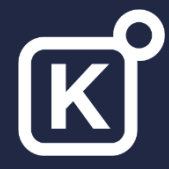

#### Cancelling a booking – Flights & Hotels

| K  | KEY TRAVEL                               |                                                                             |                        | 요 Prof. Key Booker 🗸         | Online Help |
|----|------------------------------------------|-----------------------------------------------------------------------------|------------------------|------------------------------|-------------|
| ☆  | TRIP TO DU                               | BAI   ID:198663                                                             | All price              | <b>Confirmed -</b>           | Approved    |
| ē. | View Costs                               | verify history < share 🖶 print                                              | C re-send confirmation | <b>P</b> request change      | Cancel trip |
|    | 1. Mrs Frances Halliwell                 | Traveller information:                                                      | ✔ Complete             |                              |             |
|    | Han Birming                              | ham → Dubai → Birmingham                                                    | 1 seat                 | Wed, 7 Jun - Wed, 14 Jun     |             |
|    | 🖉 Wed, 7 Jun                             | $BHX \rightarrow DXB$                                                       | 7h 15m                 | 1839.3kg CO <sub>2</sub> e   | 3,484 mi    |
|    | Depart: Wed, 14:20<br>Arrive: Thu, 00:35 | Birmingham International Airport ( BHX ) GB,<br>Dubai Airport ( DXB ) AE, 3 |                        | Emirates - EK40<br>(Economy) |             |
|    | 🖧 Wed, 14 Jun                            | $DXB \rightarrow BHX$                                                       | 7h 45m                 | 1839.3kg CO <sub>2</sub> e   | 3,484 mi    |
|    | Depart: Wed, 07:35<br>Arrive: Wed, 12:20 | Dubai Airport ( DXB ) AE, 3<br>Birmingham International Airport ( BHX ) GB, |                        | Emirates - EK39<br>(Economy) |             |
|    | Confirmed                                | )                                                                           | Rules                  | Academic Fare 🛐 🖗 🖉          | £424.78     |

- We recommend to check the rules and or conditions before cancelling a trip
- To proceed, click 'Cancel trip'
- To cancel one part of the trip, click the 'x' next to the relevant product

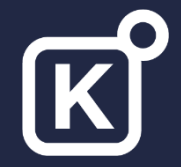

| TRIP TO LO          | ONDON   ID:1354254 All pric                                               | ces are subject to price fluctuations until ticket issue |
|---------------------|---------------------------------------------------------------------------|----------------------------------------------------------|
| View Costs          | share print C re-send add to calendar                                     | request cancel trip                                      |
| Please check the co | onditions for the item/s you wish to cancel as costs may be incurred, are | you sure you wish to continue?                           |

- A message will indicate if costs will be incurred for cancellations
- Click 'continue' to proceed with the cancellation

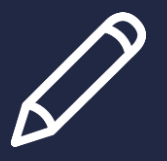

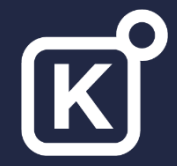

| (WAVERLE)                                                                                                    | INBURGH<br>Y)   ID:1354244                                                                 | All prices are subject to price fluctuations until<br>ticket issue |                                                     |               |
|----------------------------------------------------------------------------------------------------|--------------------------------------------------------------------------------------------|--------------------------------------------------------------------|-----------------------------------------------------|---------------|
| View Costs                                                                                                    | share Eprint C co                                                                          | send add to<br>nfirmation data calendar                            | D                                                   | change cancel |
| 1. Mrs Frances Halliwell                                                                                                    | Traveller informat                                                                         | tion: 🗸 Complete                                                   |                                                     |               |
| D Leuchar                                                                                                    | $r_{\rm S} \rightarrow$ Edinburgh (Waverley)                                               |                                                                    | Mon 23 Mar                                          | <i>A</i>      |
| ि प्रियंगी कि राजने कि राजने कि राजने कि राजने कि राजने कि राजने कि राजने कि राजने कि राजने कि राजने कि राजने क<br>त्या कि राजने कि राजने कि राजने कि राजने कि राजने कि राजने कि राजने कि राजने कि राजने कि राजने कि राजने कि राजने | Reference: 2552753346                                                                      |                                                                    |                                                     | amend journey |
| Mon, 23 Mar                                                                                                    | Reference: 2552753346<br>LEU → EDB                                                         | 1h 13m                                                             | 2.7kg CO₂e                                          | 50 mi         |
| Mon, 23 Mar<br>Depart: Mon, 11:41                                                                                                    | Reference: 2552753346<br>LEU → EDB<br>Leuchars ( LEU ) ,                                   | 1h 13m                                                             | 2.7kg CO <sub>2</sub> e<br>Scotrail                 | 50 mi         |
| Mon, 23 Mar<br>Depart: Mon, 11:41<br>Arrive: Mon, 12:54<br>Conditions                                                                                                    | Reference: 2552753346<br>LEU → EDB<br>Leuchars ( LEU ) ,<br>Edinburgh (Waverley) ( EDB ) , | 1h 13m                                                             | 2.7kg CO₂e<br>Scotrail<br>(Standard) Anytime Return | 50 mi         |

- We recommend to check the rules before cancelling a trip
- For multiple tickets in a trip, only 1 ticket can be processed online
- Any compensation requests should be made directly with the rail operating company
- To proceed, click 'cancel trip'

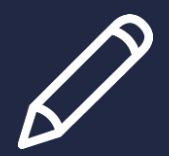

# K

## Cancelling a booking – UK Rail cont...

| TRIP TO EDINBURGH<br>(WAVERLEY)   ID:13542-                                                                                    | 44                                                                       | All prices are sub         | Confir<br>oject to price fluctuation<br>tick | med<br>ons until<br>tet issue |
|----------------------------------------------------------------------------------------------------|--------------------------------------------------------------------------|----------------------------|----------------------------------------------|-------------------------------|
| View Costs                                                                                                    | print Cre-send add to calenda                                            | r                          | change                                       | cancel<br>trip                |
| Please check the conditions for the item/s you w<br>Please specify ticket collection information for each continue<br>CONTINUE | ish to cancel as costs may be incurred, an<br>ach train item in the trip | e you sure you wish to cor | itinue?                                      |                               |
| Leuc<br>Frain                                                                                                    | hars $\rightarrow$ Edinburgh (Waverley)<br>ine Reference: 2552753346     |                            | Mon, 23 Mar                                  | amend journey                 |
| 💭 Mon, 23 Ma                                                                                                    | r LEU $\rightarrow$ EDB                                                  | 1h 13m                     | 2.7kg CO <sub>2</sub> e                      | 50 mi                         |
| Depart: Mon, 11:41                                                                                                    | Leuchars ( LEU ) ,                                                       |                            | Scotrail                                     |                               |
| Arrive: Mon, 12:54<br>Conditions                                                                                               | Edinburgh (Waverley) ( EDB ) ,                                           |                            | (Standard) Anytime Ref                       | turn                          |
| Confirmed                                                                                                    |                                                                          |                            |                                              | £28.70                        |
| Have you collecte                                                                                                    | d the tickets for the journey you are about to                           | change?                    |                                              |                               |

- A message will indicate if a ticket is non-refundable and/or if costs will be incurred
- Tick to advise if tickets have been collected for specific tickets in the trip (if tickets have been collected, return the tickets to the address provided on the next screen)
- Click 'continue' to proceed
- Follow the next steps to confirm the cancellation

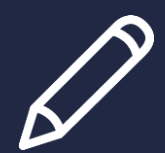

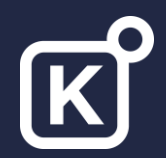

#### **THANK YOU**

#### If you require further training please refer to the KT Online guides located in the online KT Academy